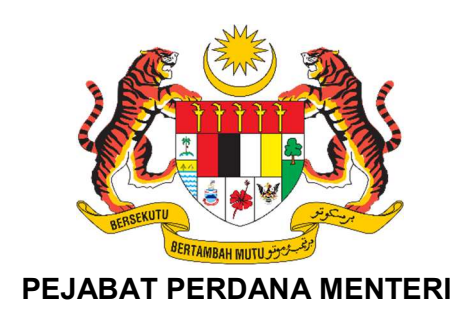

# MANUAL PENGGUNA

# SISTEM PENGURUSAN PROGRAM YAB PERDANA MENTERI (PENTADBIR PROGRAM)

| NAMA KEMENTERIAN/ AGENSI | : | Pejabat Perdana Menteri                                     |
|--------------------------|---|-------------------------------------------------------------|
| DISEDIAKAN OLEH          | : | Bahagian Pengurusan Maklumat Strategik<br>(Perdana Digital) |
| TARIKH DOKUMEN           | : | 20 Februari 2025                                            |
| VERSI DOKUMEN            | : | Versi 1.0                                                   |

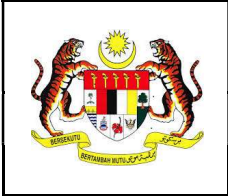

#### i. Kawalan Dokumen

| No.<br>Versi | Tarikh     | Ringkasan Pindaan     | Penyedia                        |
|--------------|------------|-----------------------|---------------------------------|
| 1.0          | 20/02/2025 | Dokumen versi pertama | Noor Azura binti Mohamad Ikhsan |

## ii. Akronim

| Singkatan         | Definasi                                                   |
|-------------------|------------------------------------------------------------|
| PPM               | Pejabat Perdana Menteri                                    |
| SPPro             | Sistem Pengurusan Program YAB Perdana Menteri              |
| Penyelaras        | Setiausaha Sulit Kanan II                                  |
| Pentadbir Program | Pengarah Bahagian / Ketua Unit (Bahagian Bertanggungjawab) |
| Pegawai Program   | Pegawai Bahagian (PIC)                                     |

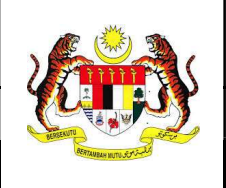

# Manual Pengguna

ID Dok : MP\_SPPro\_PPM\_V1.0

Versi : 1.0

Mukasurat : 3 dari 18

# Kandungan

| 1. Utar | na                         | 4  |
|---------|----------------------------|----|
| 1.1     | Log Masuk                  | 4  |
| 1.2     | Laman Utama                | 4  |
| 1.3     | Menu Pengguna              | 5  |
| 1.4     | Peranan Pengguna           | 7  |
| 2. Kale | endar                      | 8  |
| 2.1     | Lihat Kalendar             | 8  |
| 2.2     | Maklumat Kalendar          | 9  |
| 2.3     | Lihat Perincian Kalendar   | 10 |
| 3. Peng | gurusan Program            | 11 |
| 3.1     | Senarai Program            | 11 |
| 3.2     | Maklumat Program           | 12 |
| 3.3     | Kemaskini Maklumat Program | 13 |
| 3.4     | Penetapan Pegawai Program  | 14 |
| 4. Pase | ca Program                 | 15 |
| 4.1     | Lihat Laporan              | 15 |
| 4.2     | Pengesahan Laporan         | 16 |
| 4.3     | Kemaskini Status Program   | 17 |
| 5. Lapo | oran                       | 18 |
| 5.1     | Muat turun Laporan         | 18 |

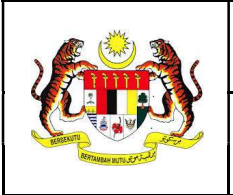

1. Utama

#### 1.1 Log Masuk

- 1. Masukkan pautan sistem iaitu: <u>https://sppro.pmo.gov.my</u>
- 2. Masukkan **ID PENGGUNA** dan **KATA LALUAN** sama seperti akaun e-mel yang telah didaftarkan.
- 3. Klik butang 'Log Masuk'.

|               | SPPro<br>Sistem Pengurusan Program<br>PEJABAT PERDANA MENTERI |                   |
|---------------|---------------------------------------------------------------|-------------------|
| ID PENGGUNA   |                                                               |                   |
| L ID Pengguna |                                                               |                   |
| KATA LALUAN   |                                                               |                   |
| 👂 Katalaluan  |                                                               | 0                 |
|               |                                                               | Lupa Kata Laluan? |
|               | LOG MASUK                                                     |                   |

#### 1.2 Laman Utama

1. Paparan dibahagikan kepada pelaporan statistik program keseluruhan beserta maklumat program akan datang dan paparan perincian tugasan pegawai serta maklumat status kemajuan program di bawah seliaan pegawai dan bahagian bertanggungjawab.

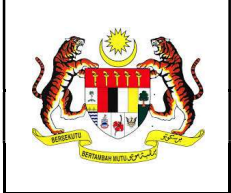

Mukasurat : 5 dari 18

#### Sistem Pengurusan Program

Statistik Program Keseluruhan

| <ul> <li>25 Program</li> <li>Keseluruhan</li> <li>17 Program</li> <li>Datam Proses</li> <li>0 Program</li> <li>Ditunda</li> </ul>                                                                                                    | Sedang Berlangsu<br>TIADA pro<br>berlangsu<br>pada hari i                                                                                                    | ng<br>ng<br>ng<br>ini            | SA<br>M<br>Pi<br>Bi<br>A<br>Q<br>Q | KAN DATA<br>BTU, 04<br>AJLIS<br>ERJAI<br>ERSA<br>GREE<br>ERBA<br>ROUI | ANG &<br>JANUARI 2025<br>5 MENANDATANGANI<br>NJIAN PEMBANGUNAN<br>MA (JOINT DEVELOPN<br>MENT - JDA) ANTARA<br>ADANAN PUTRAJAYA, I<br>P DAN YAYASAN PENE<br>-01:00 PM<br>rsiaran Rimba Permai, Cyber 8, Cyberjaya, S                                                                                                    | N<br>1ENT<br>BERJAYA<br>RAJU<br>stangor, Mataysia                                                                                                    |
|----------------------------------------------------------------------------------------------------|----------------------------------------------------------------------------------------------------|----------------------------------|------------------------------------|-----------------------------------------------------------------------|----------------------------------------------------------------------------------------------------|----------------------------------------------------------------------------------------------------|
| Telah Selesai                                                                                                    |                                                                                                    |                                  |                                    |                                                                       |                                                                                                    |                                                                                                    |
| Tugasan<br>Senari Tugasa (?)<br>PROGRAM MADAR KAKXT<br>Tugas balan kakali<br>2. Usa halan kakali<br>2. Usa halan kakali<br>3. Usa halan kakali<br>3. | Q. Carles Toppers  Elements 2002/02/6 2:2012 M  NKIRAJAAN OK KOTA BEMAU  Elements 2002/02/6 12:312 M  13 Stagen Labba Perdan Menter Japan ke  Carles 12:02/21 12:500 PM  ( 2  2  2  2  2  2  2  2  2  2  2  2 | Aktiviti<br>Senaral Aktiviti (0) | Q: Carlan Aktorii                  |                                                                       | Kemajuan           Sexuri Kenajuan Terkini           Sexuri Kenajuan Terkini           Bernardio Program Sexure Khandarish           Demostori Kohn Kanana Khandarish           Demostori Kohn Kanana Khandarish           Demostori Kohn Kanana Khandarish           Demostori Kohn Kanana Khandarish           Majin Privancene Kohn Sentuhan MADAN B           Demostori Kohn Kantana           Disemostori Kohn Kantana           Disemostori Kohn Kantana           Disemostori Kohn Kantana           Disemostori Kohn Kantana           Disemostori Kohn Kantana           Disemostori Kohn Kantana           Disemostori Kohn Kantana           Majin Privancene Kohn Kantana           Majin Privancene Kohn Kantana Khanana           Prendatan Program Kanta Kantana           Prendatan Program Kanta Kantana           Prendatan Program Kanta Kantana           Prendatan Program Kanta Kantana           Prendatan Program Kanta Kantana           Prendatan Program Kanta Kantana           Prendatan Program Kanta Kantana           Prendatan Program Kanta Kantana | Q:         Carliest Romojales           Nonvalies:         2101/2015 11:56.04           Nonvalies:         2101/2015 11:56.04           Nonvalies:         2101/2015 11:56.04           Nonvalies:         2001/2015 11:21.04           Nonvalies:         2001/2015 11:21.04           Nonvalies:         2001/2015 11:21.04 |
|                                                                                                    |                                                                                                    |                                  |                                    |                                                                       | uwemasow oler: Enck Md Hishamuddin bin Sihi Hit<br>SEMINAR PERADABAN ISLAM DAN KETAMADUNAN MALA<br>PELINCURAN BURU<br>Pemedalam Laporen: Jirde Media<br>Dikemaskin oleri. Enck Media Shahril bin Ab Shatar                                                                                                    | Kenesikri: 2001/025 1202 PM<br>YSIA (SPIKEM) SIRI KE-12/2024 DAN                                                                                                    |

#### 1.3 Menu Pengguna

Terdapat lima (5) menu utama bagi pengguna sistem iaitu:

#### 1. Utama

Laman utama pelaporan statistik program keseluruhan beserta maklumat program akan datang dan paparan perincian tugasan pegawai serta maklumat status kemajuan program di bawah seliaan pegawai dan bahagian bertanggungjawab.

#### 2. Kalendar

Paparan keseluruhan kalendar program rasmi YAB Perdana Menteri bagi semua pengurusan atasan yang mempunyai akses kalendar program rasmi.

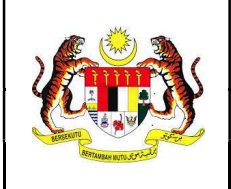

#### 3. Pengurusan Program

Pengurusan program di bawah seliaan Bahagian berkaitan maklumat program dan penetapan Pegawai Program (PIC) bagi setiap program.

#### 4. Pasca Program

Pengurusan penyediaan laporan pasca program merangkumi penyediaan draf laporan, pengesahan dan pengemaskinian status program.

#### 5. Laporan

Pengurusan laporan program yang berstatus selesai untuk pelaporan kepada pengurusan atasan.

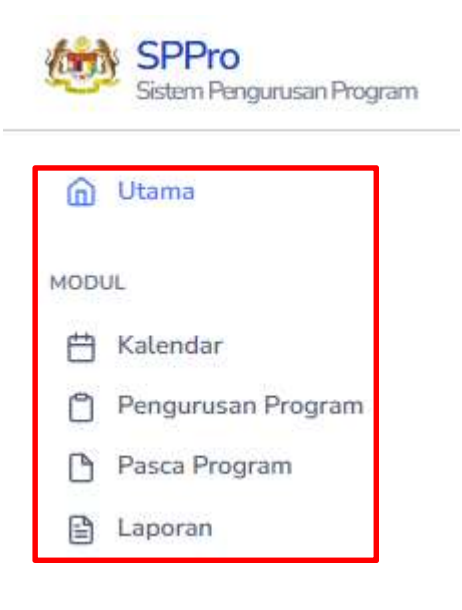

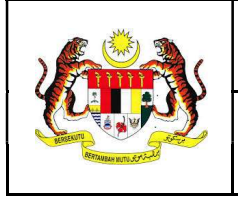

### 1.4 Peranan Pengguna

1. Klik pada gambar profil pada tab atas sebelah kanan untuk melihat peranan pengguna sistem SPPro. Sila rujuk keterangan bagi setiap peranan pada Jadual ii. Akronim.

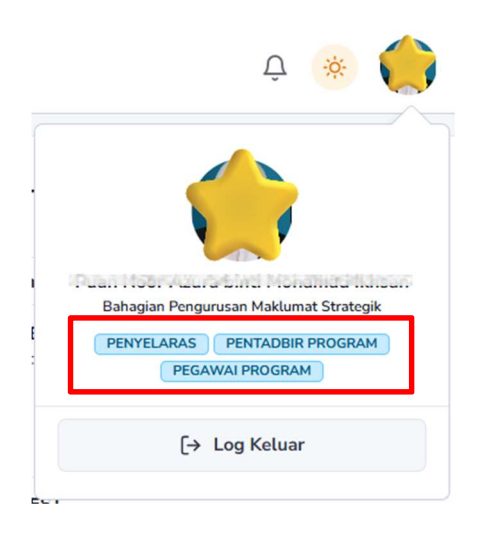

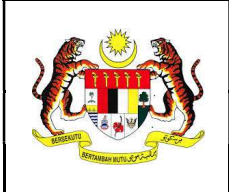

#### 2. Kalendar

#### 2.1 Lihat Kalendar

- 1. Klik menu 'Kalendar'.
- 2. Kalendar Program Rasmi YAB Perdana Menteri akan dipaparkan.

| Hari Ini < 🗲 |                                                     |                                                                                                 | Januari 2025                                     |                                                                                                    |       | Hari Minggu Bolan Senarai |
|--------------|-----------------------------------------------------|-------------------------------------------------------------------------------------------------|--------------------------------------------------|----------------------------------------------------------------------------------------------------|-------|---------------------------|
|              |                                                     |                                                                                                 |                                                  |                                                                                                    |       |                           |
| Isnin        | Selasa                                              | Rabu                                                                                            | Khamis                                           | Jumaat                                                                                                 | Sabtu | Ahad                      |
| 30           |                                                     | 1                                                                                               | 2                                                | 3                                                                                                    | 4     | 5                         |
| 6            | 7                                                   | 8                                                                                               | 9                                                | 10<br>• MENULARAT MTEN.<br>• PROGRAM NADAN RAKYAT<br>• MAKIT ANDSERAH ROVASI PERDANA SEI<br>• Janopani | п     | 12                        |
| 13           | 14<br>• Working Visit (Abu Dhabi Sustainability Wee | 15                                                                                              | 16                                               | 17                                                                                                    | 18    | 19                        |
| 20           | 21                                                  | 22<br>• Istiadat Sambutan Rasmi Tuan Yang Terutam<br>• Majila Peluncuran Kosk Sentuhan MADANI E | 23<br>• Meisyairat Perfimpunan Apana Tahunan Maj | 24                                                                                                    | 25    | 26                        |
| 27           | 28<br>• MAILIS MENANDATANGANI PERIANILAN PI         | 29<br>• SEMINAR PERADABAN ISLAM DAN KETAM                                                       | 30<br>• MAILIS PECAH TANAH BANGUNAN PENTA        | 31                                                                                                    | 1     |                           |

3. Sekiranya terdapat lebih daripada tiga (3) program dalam sehari, klik **'+n program'** dan paparan berikut akan dipaparkan.

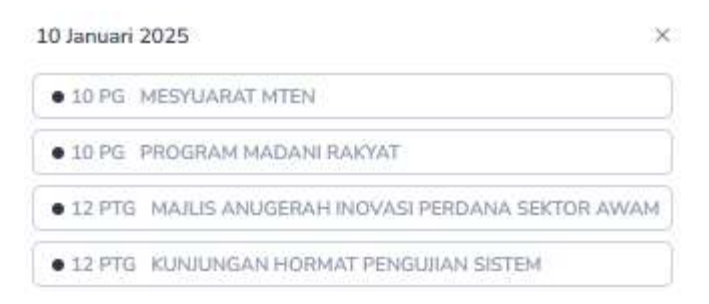

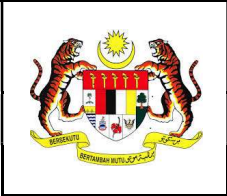

Mukasurat : 9 dari 18

## 2.2 Maklumat Kalendar

1. Klik pada senarai program yang berkaitan atau pilihan program pada kotak tarikh di kalendar.

| 10 Januari | 2025 >                                                      |
|------------|-------------------------------------------------------------|
| • 10 PG    | MESYUARAT MTEN                                              |
| • 10 PG    | PROGRAM MADANI RAKYAT                                       |
| • 12 PTG   | MAJLIS ANUGERAH INOVASI PERDANA SEKTOR AWAM                 |
| • 12 PTG   | KUNJUNGAN HORMAT PENGUJIAN SISTEM                           |
|            | atau                                                        |
|            | 22                                                          |
|            | Istiadat Sambutan Rasmi Tuan Yang Terutam                   |
|            | <ul> <li>Mailis Peluncuran Kiosk Sentuhan MADANI</li> </ul> |

2. Maklumat asas program akan yang dipaparkan beserta maklumat penganjur, lokasi, masa dan bahagian yang bertanggungjawab.

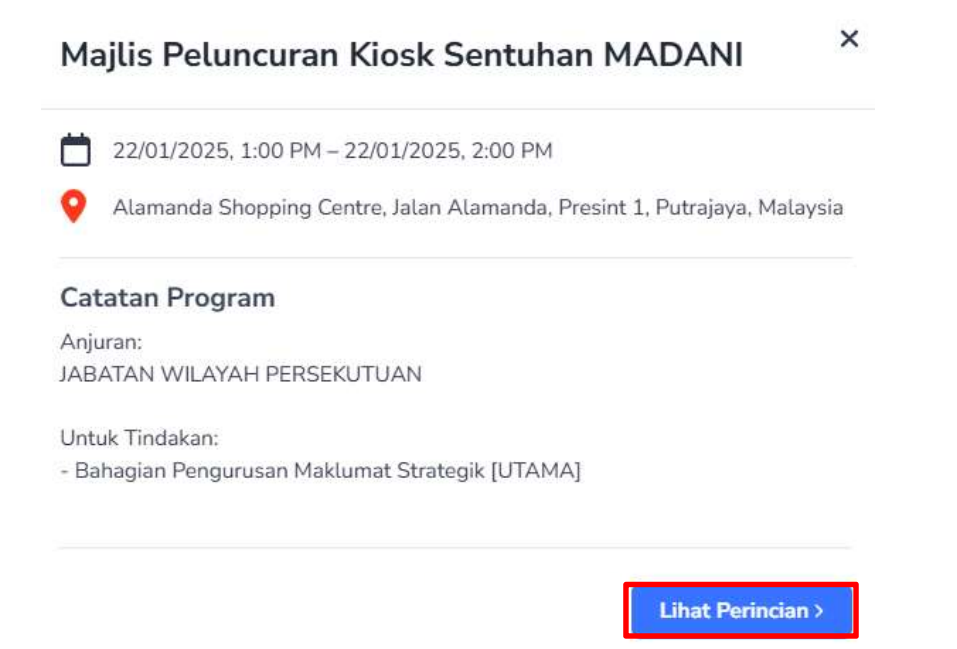

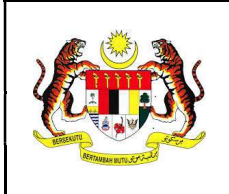

#### 2.3 Lihat Perincian Kalendar

- 1. Klik butang 'Lihat Perincian >'.
- 2. Maklumat perincian program yang lengkap akan dipaparkan beserta senarai bahagian dan pegawai yang berkaitan dan maklumat surat jemputan daripada agensi atau penganjur.

|             | INAR PERADABAN ISLAM DAN KETAMADUNAN MALAYSIA (SPIKEM) SIRI KE-12/2024 DAN                                                          |
|-------------|----------------------------------------------------------------------------------------------------|
| EU          | JNCURAN BUKU                                                                                                    |
| PEL         | JNCURAN DALAM PROSES                                                                                                    |
| ) Se        | jarah tankh tunda                                                                                                    |
| -           | 29/01/2025                                                                                                    |
| 0           | 12:00 PM - 01:00 PM                                                                                                    |
| ົ           | KLCC,                                                                                                    |
|             | KLCC,KLCC, Kuala Lumpur City Centre, Kuala Lumpur, Federal Territory of Kuala Lumpur, Malaysia 💰                                    |
| ٩,          | Penganjur :<br>INTERNATIONAL ISLAMIC UNIVERSITY MALAYSIA                                                                            |
| CA          | TATAN                                                                                                    |
|             |                                                                                                    |
|             |                                                                                                    |
| Peg         | yawai Bertanggungjawab                                                                                                    |
| 10          | + Pegawai Program                                                                                                    |
|             |                                                                                                    |
| Bah         | agian Pengurusan Maklumat Strategik UTAMA                                                                                           |
| Enc         | k Md Hishamuddin bin Sah Hit                                                                                                    |
| Ts. 9       | iyamit bin Zayid                                                                                                    |
| Siti        | Qarina binti Ahmad Kamal                                                                                                    |
| Enc         | t Md Hishamuddin bin Sah Hit<br>k Mohd Shahnil bin Ab Shatar                                                                        |
| Ма          | klumat MBSE                                                                                                    |
|             | ID - 20260108/4 G                                                                                                    |
| P<br>L<br>F | IRMANS SUNAT<br>INDANGAN MERASMIKAN SEMINAR PERADABAN ISLAM DAN KETAMADUNAN MALAYSIA (SPIKEM) SIRI KE-12/2024 DAN<br>ELUNCURAN BUKU |
|             |                                                                                                    |
| 1           | o nez mai maine<br>Adimi, 600-10/2/13 J.D.7 ()                                                                                      |
|             | aticoni sukat<br>KAJLIS DAN PROGRAM ANJURAN KEMENTERIANJIABATAN/AGENSI KERAJAAN                                                     |
| 1           |                                                                                                    |

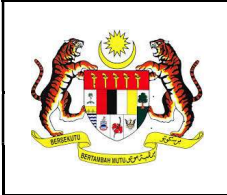

#### 3. Pengurusan Program

# 3.1 Senarai Program

- 1. Klik menu 'Pengurusan Program'.
- 2. Senarai keseluruhan program di bawah seliaan Bahagian akan dipaparkan mengikut status pada pilihan tab dan secara automatik paparan program berstatus '**Dalam Proses**' akan dipaparkan.

| Pengurusan Program                                                                                                    |                  |                                                                                                    |            |                   |
|----------------------------------------------------------------------------------------------------|------------------|----------------------------------------------------------------------------------------------------|------------|-------------------|
| Keseluruhan(18) Dalam Proses(11) Selesai(2) Batal(1) Tunda(2) Diwakilkan(2)                                                                                                    |                  |                                                                                                    |            | Q. Carian Program |
| PERKARA / TAJUK PROGRAM 0                                                                                                    | TARIKH PROGRAM © | TUGASAN KEPADA *                                                                                                    | KEMAJUAN 0 | STATUS *          |
| MAILIS ANUGERAH INOVASI PERDANA SEKTOR AWAM                                                                                                    | 10/01/2025       | BAHAGAN KESELAMATAN STRATEGIK<br>BAHAGAN PENGURUSAN MAKLUMAT STRATEGIK<br>SKRYTEN PROTOKOL<br>BAHAGAN MEDIA B KOMURIKASI STRATEGIK | 7/7        | DALAM PROSES      |
|                                                                                                    | 10/01/2025       | BAHAGIAN MEDIA & KOMUNIKASI STRATEGIK<br>BAHAGIAN PENGURUSAN MAKLUMAT STRATEGIK                                                    | 4/4        | DALAM PROSES      |
| Majlis Peluncuran Kisek Sentuhan MADANI<br>ERLANCURAN                                                                                                    | 22/01/2025       | BAHAGIAN PENGURUSAN MAKLUMAT STRATEGIK                                                                                             | 6/7        | DALAM PROSES      |
| Istiadat Sambutan Rasmi Tuan Yang Terutama (ТҮТ) Shigure Ishiba, Perdana Menteri Jepun ke Malaysia<br><u>в кихимски новми</u>                                                                  | 22/01/2025       | BAHAGIAN PENGURUSAN MANLUMAT STRATEGIK                                                                                             | 0/4        | DALAM PROSES      |
| MAILUS MENANDATANGANI PERIANIAN PEMBANGUNAN BERSAMA (DOINT DEVELOPMENT AGREEMENT - JDA) ANTARA PERBADANAN<br>PEMBANGUNAN PULAU PINANG, PDC PROPERTIES SDN BHD DAN SKYWORLD DEVELOPMENT BERHAD. | 28/01/2025       | BAHAGIAN PEMBANGUNAN<br>BAHAGIAN PENGURUSAN MAKLUMAT STRATEGIK                                                                     | 7/7        | DALAM PROSES      |
| SEMINAR PERADABAN ISLAM DAN KETAMADUNAN MALAYSIA (SPIKEM) SIRI KE-12/2024 DAN PELUNCURAN BUKU                                                                                                  | 29/01/2025       | BAHAGIAN PENGURUSAN MAKLUMAT STRATEGIK                                                                                             | 7/7        | DALAM PROSES      |
| 1-6/11 Papar Semua >                                                                                                    |                  |                                                                                                    |            | < 1 2 >           |

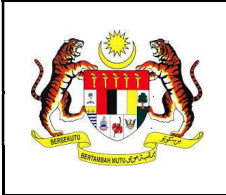

#### 3.2 Maklumat Program

1. Klik pada program berkaitan dalam senarai yang masih berstatus **DALAM PROSES**.

| PERKARA / TAJUK PROGRAM =               | TARIKH PROGRAM © | TUGASAN KEPADA =                       | KEMAJUAN 0 | STATUS *     |
|-----------------------------------------|------------------|----------------------------------------|------------|--------------|
| Majlis Peluncuran Klosk Sentuhan MADANI | 22/01/2025       | BAHAGIAN PENGURUSAN MAKLUMAT STRATEGIK | 6/7        | DALAM PROSES |

2. Maklumat perincian program yang lengkap akan dipaparkan.

| Maklumat Program                                                                                                    | Persediaan Program                                     |  |
|----------------------------------------------------------------------------------------------------|--------------------------------------------------------|--|
| Majlis Peluncuran Kiosk Sentuhan MADANI                                                                                                    | <ul> <li>Tentatif Perjalanan Majlis</li> </ul>         |  |
| PELUNCURAN DALAM PROSES                                                                                                    | Etika Pakajan                                          |  |
| 22/01/2025                                                                                                    |                                                        |  |
| O1:00 PM - 02:00 PM                                                                                                    | Senarai Kehadiran                                      |  |
| 🛇 🛛 Alamanda Shopping Centre, Jalan Alamanda, Presint 1, Putrajaya, Malaysia 😰                                                                                           | <ul> <li>Teleprompter dan Teks Ucapan / Doa</li> </ul> |  |
| A Penganjur:<br>JABATAN WILAYAH PERSEKUTUAN                                                                                                    | Menu Makanan                                           |  |
| CATATAN                                                                                                    | Mesyuarat Penyelarasan                                 |  |
|                                                                                                    | Tarikh Kerja                                           |  |
|                                                                                                    |                                                        |  |
| Pegawai Bertanggungjawab                                                                                                    | *                                                      |  |
| Pegawai Bertanggungjawab<br>+ Pegawai Program                                                                                                    | ^                                                      |  |
| Pegawai Bertanggungjawab<br>+ Pegawai Program<br>Bahagian Pengurusan Maklumat Strategik (177866)                                                                         | ^                                                      |  |
| Pegawai Bertanggungjawab<br>+ Pegawai Program<br>Bahagian Pengurusan Maklumat Strategik (UTXMA)<br>Ercik Md Shahi hab Shahi Pit                                          | <b>^</b>                                               |  |
| Pegawai Bertanggungjawab<br>+ Pegawai Program<br>Bahagian Pengurusan Maklumat Strategik (1778/4)<br>Encik Mod Shahu Ibi Ab Shatar<br>Puan Noor Azura bird Mohamad Ikhaan | ^                                                      |  |

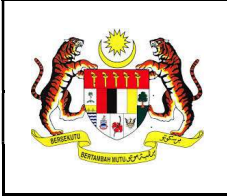

### 3.3 Kemaskini Maklumat Program

1. Klik ikon 🗹 pada maklumat lokasi program.

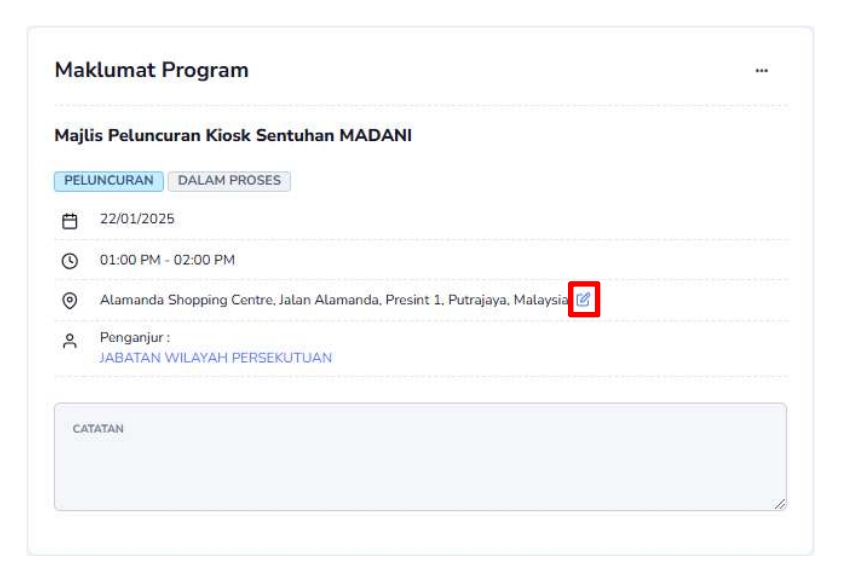

2. Kunci masuk maklumat TEMPAT seperti berikut:

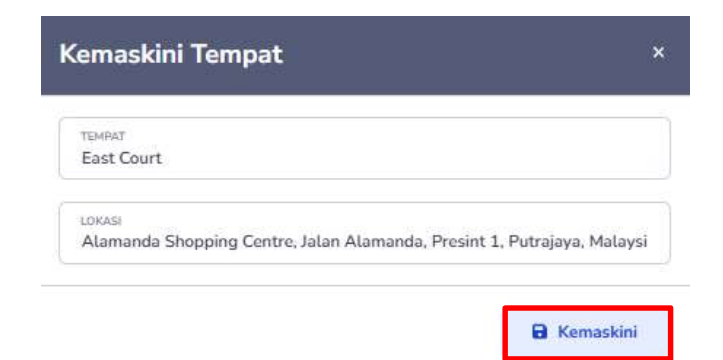

- 3. Klik butang 'Kemaskini'.
- 4. Tempat / lokasi program berjaya dikemaskini dan mesej pop-up akan dipaparkan:

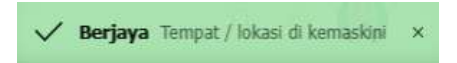

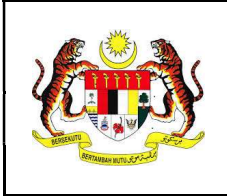

Mukasurat : 14 dari 18

### 3.4 Penetapan Pegawai Program

1. Klik butang **'+ Pegawai Program'**.

| Pegawai Bertanggung | ^ |
|---------------------|---|
| + Pegawai Program   |   |

2. Senarai Pegawai Program yang telah berdaftar dalam sistem bagi bahagian peneraju akan dipaparkan.

|   | PUAN NOOR AZURA BINTI MOHAMAD<br>IKHSAN<br>noor.azura@pmo.gov.my |
|---|------------------------------------------------------------------|
|   | DR. HARIATY BINTI MOHD IDRUS<br>hariaty@pmo.gov.my               |
| • | ENCIK MOHD SHAHRIL BIN AB SHATAR<br>shahriLshatar@pmo.gov.my     |
|   | NAZILAH BINTI AHMAD @ AHMAD ARIFIN<br>nazilah@pmo.gov.my         |
|   | TS. SYAMIL BIN ZAYID<br>syamil@pmo.gov.my                        |
|   | SALASIAH BINTI ABDULLAH<br>salasiah@pmo.gov.my                   |
|   | SITI QARINA BINTI AHMAD KAMAL<br>garina@pmo.gov.my               |
|   | NORIHA BINTI ABU TALIB<br>noriha@pmo.gov.my                      |

- 3. Tandakan 🗹 pada kotak pilihan bagi Pegawai Program yang terlibat dan klik butang '**Kemaskini**'.
- 4. Pegawai bertanggungjawab berjaya dikemaskini dan mesej pop-up akan dipaparkan:

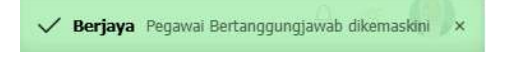

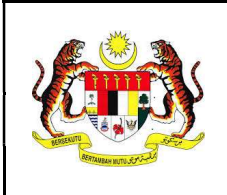

#### 4. Pasca Program

#### 4.1 Lihat Laporan

- 1. Klik menu 'Pasca Program'.
- 2. Senarai program di bawah seliaan Bahagian yang telah dikemaskini status Pengurusan Program '**Selesai**' akan dipaparkan.

| Pasca Program                                                                                 |                  |                                                                                 |            |              |
|-----------------------------------------------------------------------------------------------|------------------|---------------------------------------------------------------------------------|------------|--------------|
| Keseluruhan(6) Dalam Proses(5) Selesai(1)                                                     |                  |                                                                                 | Q Car      | ian Program  |
| PERKARA / TAJUK PROGRAM *                                                                     | TARIKH PROGRAM = | TUGASAN KEPADA \$                                                               | KEMAJUAN ¢ | STATUS ‡     |
| Mosyuarat Majilis Ekonomi Digital dan 4IR Negara BR.1/2025<br>Ⅲ MISYUMAT                      | 12/02/2025       | BAHAGIAN PENGURUSAN MARLUMAT STRATEGIK                                          | 1/2        | DALAM PROSES |
| MAILIS ANUGERAH INOVASI PERDANA SEKTOR AWAM                                                   | 10/01/2025       | BAHAGIAN PENCURUSAN MAKLUMAT STRATEGIK                                          | 5/5        | DALAM PROSES |
| KUNUNGAN HORMAT PENGUJIAN SISTEM                                                              | 10/01/2025       | BAHAGIAN MEDIA & KOMUNIKASI STRATEGIK<br>BAHAGIAN PENCURUSAN MAKLUMAT STRATEGIK | 2/2        | DALAM PROSES |
| SEMINAR PERADABAN ISLAM DAN KETAMADUNAN MALAYSIA (SPIKEM) SIRI KE-1272024 DAN PELUNCURAN BUKU | 29/01/2025       | BAHAGIAN PENCURUSAN MAKLIMAT STRATEGIK                                          | 2/5        | DALAM PROSES |

3. Klik pada program berkaitan dalam senarai untuk melihat dan menyemak draf Laporan Program.

| Penyediaan Laporan   | E LAPORAN                                                                                   |
|----------------------|---------------------------------------------------------------------------------------------|
| Pencapaian           | ~                                                                                           |
| Pengisian            | ~                                                                                           |
| Olisan               | ~                                                                                           |
| Social Media Caption | ~                                                                                           |
| Foto dan Media       | ~                                                                                           |
|                      | 🛛 MENUNGGU PENGESAHAN                                                                       |
|                      | Tarikh Hantar: 27/02/2025 03.59 PM<br>Dihantar Oleh : Puan Noor Azura binti Mohamad likhsan |
|                      | PENGESAHAN +                                                                                |

4. Klik butang **LAPORAN** dan draf Laporan Program akan dipaparkan pada tab baharu pada *browser*.

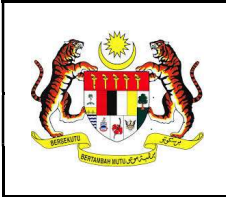

#### 4.2 Pengesahan Laporan

- 1. Klik menu 'Pasca Program'.
- 2. Klik pada program berkaitan dalam laporan yang berstatus **MENUNGGU PENGESAHAN** akan dipaparkan.

| Penyediaan Laporan   | E LAPORAN                                                                                  |
|----------------------|--------------------------------------------------------------------------------------------|
| Pencapaian           | ~                                                                                          |
| Pengisian            | ~                                                                                          |
| 💿 Ulasan             | ~                                                                                          |
| Social Media Caption | ~                                                                                          |
| Foto dan Media       | ~                                                                                          |
|                      | Z MENUNGGU PENGESAHAN                                                                      |
|                      | Tarikh Hantar: 27/02/2025 03:59 PM<br>Dihantar Oleh : Puan Noor Azura binti Mohamad ikhsan |
|                      | PENGESAHAN -                                                                               |
|                      | DISAHKAN                                                                                   |
|                      | DITOLAK                                                                                    |

- 3. Klik butang **PENGESAHAN**.
- 4. Pilih **DISAHKAN** untuk mengesahkan draf Laporan Program yang dihantar oleh Pegawai Program (PIC) dan pilih **DITOLAK** untuk menghantar semula Laporan Program untuk penambahbaikan laporan sebelum disahkan.

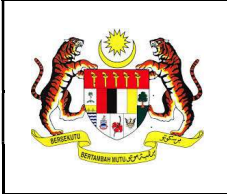

#### 4.3 Kemaskini Status Program

- 1. Klik menu 'Pasca Program'.
- 2. Klik pada program berkaitan dalam senarai Pasca Program.

| Maklumat Pasca Pro                                                                                                    | gram                |                                       |             |
|----------------------------------------------------------------------------------------------------|---------------------|---------------------------------------|-------------|
|                                                                                                    | ASI PERDA           | Kemaskini Status Pa                   | sca Program |
| <ul> <li>10/01/2025</li> <li>12:00 PM - 02:00 PM</li> <li>Dewan Plenari,<br/>Putrajaya International Conv</li> <li>KEMENTERIAN DIGITAL</li> </ul> | vention Centre (PIC | Selesai<br>CC), Presint 5, Putrajaya, | Malaysia    |
| Pegawai Bertanggungjav<br>+ Pegawai Program                                                                                                    | wab                 |                                       | ~           |
| Bahagian Pengurusan Maklum                                                                                                    | at Strategik UTA    | ма                                    |             |
| Encik Md Hishamuddin bin Sah<br>Puan Noor Azura binti Mohamar                                                                                     | Hit<br>1 Ikhsan     |                                       |             |

- 3. Klik \*\*\* dan tekan butang **'Selesai'**.
- 4. Status pasca program berjaya dikemaskini dan mesej pop-up akan dipaparkan:

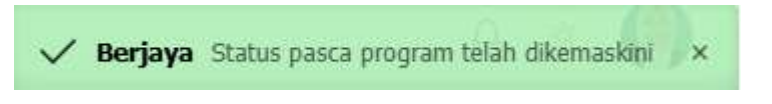

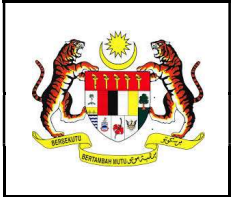

ID Dok : MP\_SPPro\_PPM\_V1.0

Mukasurat : 18 dari 18

5. Laporan

#### 5.1 Muat turun Laporan

1. Klik menu 'Laporan'.

| Laporan                                     | Q Carian Program |
|---------------------------------------------|------------------|
| PERKARA / TAJUK PROGRAM \$                  |                  |
| MAJLIS ANUGERAH INOVASI PERDANA SEKTOR AWAM |                  |
| B PELUNCURAN                                |                  |

2. Klik pada program berkaitan dan laporan yang berstatus **LAPORAN DISAHKAN** akan dipaparkan.

| Penyediaan Laporan   | 🖶 LAPORAN |
|----------------------|-----------|
| Pencapaian           | ~         |
| Pengisian            | ~         |
| ⊙ Ulasan             | ~         |
| Social Media Caption | ~         |
| Foto dan Media       | ~         |

LAPORAN DISAHKAN
Disediakan Oleh : Puan Noor Azura binti Mohamad likhsan | 17/01/2025 04:42 PM
Pengesahan Oleh : Encik Md Hishamuddin bin Sah Hit | 17/01/2025 04:48 PM

- 3. Klik butang LAPORAN.
- 4. Laporan Program yang telah disahkan akan dipaparkan pada tab baharu pada browser.
- 5. Untuk mencetak, ikon cetak adalah mengikut jenis pelayar. Tekan Ctrl + P untuk pautan pantas paparan tetingkap cetakan